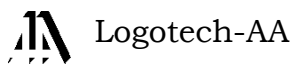

# Instrukcja Obsługi programu KSP

(Komunikacja z Saldeo – wersja 14.01.044)

# Spis treści

| Wstęp                                           | 2  |
|-------------------------------------------------|----|
| 1. Wymagania                                    | 3  |
| 1.1 Wyłączanie kontroli konta użytkownika (UAC) | 3  |
| 1.2 Licencja KSP                                | 4  |
| 1.3. Aplikacja SaldeoPulpit                     | 4  |
| 2. Konfiguracja komunikacji Ksp-Saldeo          | 5  |
| 2.1 Założenie firmy na portalu Saldeo           | 7  |
| 3. Przesłanie "Informacji podatkowej" do Saldeo | 8  |
| 4. Przesyłanie zestawień na portal Saldeo 1     | 10 |
| 5. Przesyłanie deklaracji na portal Saldeo 1    | 1  |

# Wstęp

Od 1 października 2014 Portal wymiany informacji pomiędzy biurem rachunkowym i jego klientami (Saldeo) został zintegrowany z portalem SaldeoSmart. Tak więc obecnie w jednym miejscu biuro rachunkowe może wymieniać się informacjami ze swoim klientami i oglądać skanowane dokumenty. W tym samym miejscu może je kategoryzować i przesyłać do Ksp. Nasza firma podjęła pracę mającą na celu zintegrowanie się z portalem Saldeo. Niniejsza instrukcja opisuje stan po zakończeniu pierwszego etapu prac, którego celem było umożliwienie przesłania z programu Ksp informacji bezpośrednio na portal. Przesyłane są następujące informacje:

- Przychody, koszty i dochody firmy w wybranym miesiącu
- Kwota podatku VAT (do zapłaty, zwrotu lub przeniesienia)
- Kwota podatku od wynagrodzeń
- Kwota podatku dochodowego właścicieli
- Kwoty zobowiązań wobec ZUS zarówno tych płaconych przez właścicieli jak i tych związanych z zatrudnieniem pracowników
- Dowolne zestawienie, które w Ksp możemy obejrzeć w edytorze wydruków
- Deklaracje podatkowe

Komunikacja z portalem Saldeo rozwiązuje podstawowy problem biura - jak bezpiecznie przekazać drogą elektroniczną dokument, który nie powinien trafić w niepowołane ręce. Można oczywiście jak dotychczas przesyłać dokumenty pocztą email szyfrując je swoim certyfikatem, zawsze jednak możemy popełnić błąd i wysłać dane klienta nie jemu, ale komuś innemu. Portal Saldeo to bezpieczny sposób zarówno na przesyłanie informacji jak i na ich przechowywanie (posiada certyfikat GIODO). Klient biura rachunkowego, może mieć dostęp do wybranych przez biuro danych na portalu, może je oglądać posiadając jedynie przeglądarkę internetową zarówno na komputerze jak i na smartfonie czy tablecie, może skorzystać z darmowej aplikacji na systemy android lub iOS aby mieć szybki dostęp do danych. Klient biura rachunkowego zyskuje też możliwość wystawiania faktur bezpośrednio na portalu. Faktury te zostaną zaimportowane przez Ksp.

W następnym etapie prac integracyjnych wykonamy:

- Wymianę pomiędzy portalem Saldeo i Ksp danych kadrowo płacowych (pracownicy, umowy, aneksy, składniki do listy płac, absencje i czas przepracowany)
- Wymianę informacji o zapłatach dokumentów rodzących korekty z art.24d PDOF i 89a/b ustawy o VAT
- Wymianę informacji o zapłatach składek ZUS
- Wyminę informacji o zapłaconych podatkach
- I wreszcie faktury wystawione przez biuro swoim klientom trafią na portal, który będzie im przypominał o terminie płatności, a po jej wykonaniu podziękuje za zapłatę (mail, sms).

#### 1. Wymagania

Tylko dwa elementy są wymagane do pracy w systemie Saldeo - Ksp:

- Aplikacja SaldeoPulpit zainstalowana na każdym komputerze w biurze rachunkowym pośrednicząca w wymianie informacji pomiędzy Ksp i Saldeo. To ta sama aplikacja, która w systemie SaldeoSmart przesyłała skany dokumentów na portal i odbierała odczytane faktury udostępniając je bezpośrednio programowi Ksp. Klient biura rachunkowego nie musi mieć zainstalowanej tej aplikacji – wystarczy mu przeglądarka internetowa lub specjalna aplikacja na systemy iOS lub android dostępna w sklepie Google Play lub Apple.
- Przeglądarka internetowa FireFox lub Google Chrome. Przeglądarka firmy Microsoft nie jest wspierana przez Saldeo z uwagi na odmienny sposób implementacji html.

Dodatkowo zalecamy:

- Wyłączenie ze skanowania programem antywirusowym całego katalogu z Ksp. (zalecamy programy firmy ESET. Nie zalecamy Mcafee, Avast, Kaspersky)
- Wyłączenie w systemie Windows (Vista, 7, 8) kontroli konta użytkownika.
- Polecamy instalację systemów Windows w wersjach professional i tym samym odradzamy wersje domowe (home) lub multimedialne.

#### 1.1 Wyłączanie kontroli konta użytkownika (UAC)

Aby wyłączyć kontrolę konta użytkownika należy otworzyć Panel sterowania i wybrać opcję "System i zabezpieczenia"

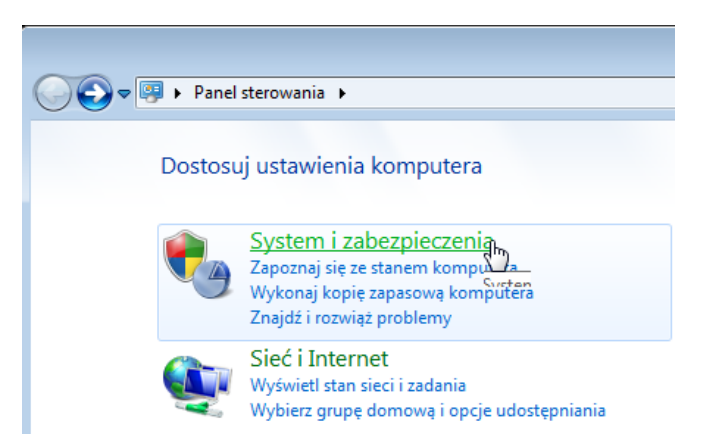

Następnie należy wybrać opcję zmiany ustawień systemu kontroli konta użytkownika tak jak pokazano to na poniższym rysunku:

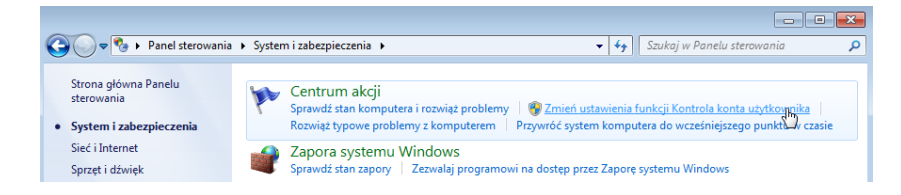

Powiadamiaj zawsze

Na koniec pasek kontroli należy przesunąć na sam dół

Po wyłączeniu kontroli konta należy szczególnie w systemie Vista i wersjach domowych pozostałych systemów Windows zwracać uwagę na dymek który, będzie się od czasu do czasu pojawiał w zasobniku systemowym (prawy dolny róg ekranu) informujący użytkownika o wyłączonej kontroli konta proponujący jej włączenie. Nie należy jej włączać a dymek powinniśmy zignorować.

Powyższy sposób wyłączania kontroli konta użytkownika został przedstawiony na podstawie systemu Windows 7. W innych systemach jest podobnie ale nie identycznie. Jak wyłączyć kontrolę w Windows 8 pokazuje film na portalu <u>youtube</u>.

## 1.2 Licencja KSP

Komunikacja z systemem Saldeo wymaga uaktywnienia odpowiedniej opcji w programie KSP. Jeżeli użytkownik wykupi dostęp do portalu Saldeo w naszej firmie, opcję tę będzie miał w cenie systemu. W innym przypadku dostęp do opcji będzie płatny (szczegóły w cenniku na naszej stronie).

## 1.3. Aplikacja SaldeoPulpit

Aplikację można pobrać z naszej strony lub strony producenta programu (<u>www.saldeosmart.pl/saldeo-pulpit</u>). Po zainstalowaniu ikonka programu powinna pojawić się w zasobniku systemowym.

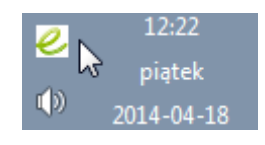

W pierwszej kolejności należy zalogować się do portalu Saldeo naciskając prawy klawisz myszy na ikonie programu.

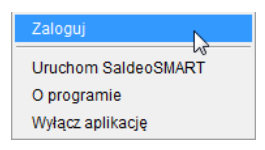

Login i hasło do portalu użytkownik otrzymuje wraz z wykupieniem dostępu do portalu.

Po zalogowaniu należy jeszcze raz wywołać prawym klawiszem menu podręczne, a z niego opcję ustawienia

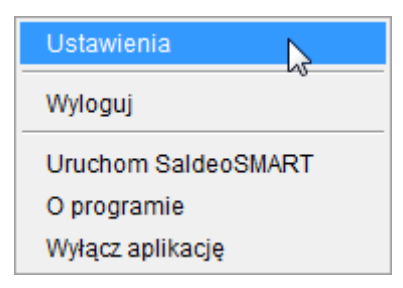

Na formatce należy wyłączyć kontrolki tak jak to pokazano niżej. W programie Ksp będziemy korzystać z klawisza F12 do wyszukiwania dokumentu,

| 🥝 Usta   | wienia                                               |                   |
|----------|------------------------------------------------------|-------------------|
| Wybier   | z folder, w którym będą zapisywane skany dokumentów. |                   |
| Ścieżka  | D:\k14\Saldeo                                        | Wybierz folder    |
|          | Podgląd dokumentu: lewy CTRL + ALT +                 |                   |
|          | Wyszukiwanie dokumentu: lewy CTRL + ALT +            |                   |
| <b>V</b> | Usuwaj plik po wysłaniu                              |                   |
| <b>V</b> | Automatyczne obracanie dokumentów                    |                   |
|          |                                                      | Zapisz ustawienia |
|          |                                                      |                   |

Pole ze ścieżką do katalogu, który jest monitorowany przez aplikację SaldeoPulpit, nie jest istotne dla większości komputerów w firmie. Ma natomiast zasadnicze znaczenie, dla komputera do którego skaner przesyła dokumenty. Omówiliśmy to szczegółowo w instrukcji Ksp\_SaldeoSmart.

## 2. Konfiguracja komunikacji Ksp-Saldeo

Z menu głównego programu Ksp po wybraniu konkretnej firmy do kontekstu wybieramy następujący punkt menu:

| lp (Alt+H)        |
|-------------------|
| N                 |
| uj firme 🕅 Saldeo |
| menty             |
| z zakupami        |
| ze sprzedażą      |
| uj<br>n<br>z      |

Na formatce należy wprowadzić kilka informacji, które pozwolą na konfigurację połączenia z Portalem Saldeo dla wybranej do kontekstu firmy.

| ᡖ Konfirguracja wymiany danych z Saldeo                                                                                                    | <b>•••</b>            |  |  |  |
|----------------------------------------------------------------------------------------------------|-----------------------|--|--|--|
| Firma: Logotech AA S.C.                                                                                                    |                       |  |  |  |
| Upoważniona przez powyższą firmę osoba będzie miała<br>dostęp do danych na serwerach Saldeo, gdy zaloguje się<br>poniższym identyfikatorem |                       |  |  |  |
| Login : <mark>Kowalski</mark>                                                                                                    | (propozycja)          |  |  |  |
| Imię : <mark>Jan</mark>                                                                                                    | Nazwisko: Kowalski    |  |  |  |
| Email : lta@logotech.com.pl                                                                                                    |                       |  |  |  |
| Skrót nazwy firmy (max 8 znaków) : lta                                                                                                    |                       |  |  |  |
| Max czas oczekiwania (sek) na odpowiedź z Saldeo: 60                                                                                       |                       |  |  |  |
| END = Zapisz                                                                                                    | dane ESC = Rezygnacja |  |  |  |

- **Login imię i nazwisko:** to dane identyfikacyjne osoby która w imieniu zakładanej firmy, będzie miała dostęp do dokumentów na portalu Saldeo . Jeżeli nie chcemy, aby klient miał dostęp do dokumentów można wpisać tu jakieś przykładowe dane (np. powtórzyć nazwę firmy).
- **Email:** będzie adresem poczty email, na który Portal Saldeo będzie wysyłał informacje o dokonanych zmianach w bazie danych portalu. Jeżeli nie chcemy aby informacje te były przesyłane klientowi, najlepiej wpisać tu własny adres biura. Samo przesyłanie informacji można wyłączyć bezpośrednio na Portalu.
- Skrót, jest maksymalnie 8 znakowym identyfikatorem firmy w systemie Saldeo. Skrót ten musi być unikalny, co kontrolowane jest przez program Ksp. Zarówno pełna nazwa firmy jak i jej nazwa skrócona, mogłyby zająć niepotrzebnie dużo miejsca w tabelach przeglądowych, w których chodzi wyłącznie o przyporządkowanie danego wiersza tabeli do konkretnej firmy. Zwięzły i krótki identyfikator pozwala "wygospodarować" miejsce na bardziej istotne informacje. Jeżeli w programie Ksp firma posiadająca wiele oddziałów, prowadzona jest w ten sposób, że każdy oddział jest w programie Ksp oddzielną firmą, to przesyłając te firmy na portal należy im nadać różne nazwy skrócone. Na portalu nip firmy i jej nazwa skrócona muszą być unikalne.
- **Maksymalny czas:** W tym miejscu należy wpisać czas w sekundach który Ksp poświęci oczekując na dane z systemu Saldeo. Czas zależy od wielu czynników: od ilości wysyłanych/pobieranych danych, szybkości łącza internetowego i wreszcie od wydajności samego komputera. Należy go dobrać doświadczalnie.

Po zapamiętaniu danych klawiszem **End**, będziemy już mogli komunikować się z portalem Saldeo. Pierwszą czynnością powinno być przesłanie danych firmy na Portal.

#### 2.1 Założenie firmy na portalu Saldeo

Jeżeli mamy zapisane dane o konfiguracji firmy (zob. 2), możemy je przesłać na Portal wybierając drugi punkt z menu.

| Haza-> D:\k14\b\ (wersja: 014.01.023) ]   |         |                       |                                   |  |  |  |  |
|-------------------------------------------|---------|-----------------------|-----------------------------------|--|--|--|--|
| Narzędzia Operatora Narzędzia Właściciela | Syster  | m Saldeo Help (Alt+H) |                                   |  |  |  |  |
| KSP 14 01 024 (1275)                      | (270) K | I                     | Konfiguracja                      |  |  |  |  |
| NOT 14.01.024 (1212)                      | (270) K | :                     | Załóż/Aktualizuj firmę w Saldeo 📐 |  |  |  |  |
|                                           |         | 1                     | Importuj dokumenty                |  |  |  |  |
|                                           |         | 1                     | Edycja bufora z zakupami          |  |  |  |  |
|                                           |         | I                     | Edycja bufora ze sprzedażą        |  |  |  |  |

Ksp przekaże na Portal dane firmy i jeżeli operacja powiedzie się, w odpowiedzi otrzymamy potwierdzenie założenia firmy. Wraz z założeniem firmy, Ksp przesyła na portal również następujące dane:

- *Kontrahentów.* Jeżeli biuro udostępni swojemu klientowi specjalny login i hasło, klient będzie miał również dostęp do portalu. Może wystawiać tam faktury, przesyłać dokumenty do biura i oglądać swój bieżący wynik finansowy. Wystawiając faktury może dopisywać kontrahentów lub wybierać ich z istniejącej na portalu kartoteki. Kontrahenci dopisani na portalu zostaną również zsynchronizowani z kartoteką w Ksp. Dodatkowo na portal zostanie wysłany każdy nowo dopisany kontrahent w Ksp. Odbywa się to w tle, nie zakłócając normalnej pracy w Ksp.
- **Samochody.** Zarówno te z rejestru samochodów jak i te z ewidencji przebiegu pojazdów (kilometrówka). SaldeoSmart mając listę numerów rejestracyjnych sprawnie przyporządkuje fakturę do samochodu, a ta po imporcie trafi do właściwej ewidencji w Ksp. Ewidencja samochodów synchronizowana jest również po każdej zmianie w Ksp oraz przy każdorazowym odczytaniu dokumentów z portalu.

## 3. Przesłanie "Informacji podatkowej" do Saldeo

W opcji z "informacją podatkową" po naciśnięciu klawisz F5 należy wybrać z menu punkt nr 8, tak jak to pokazano na poniższym rysunku.

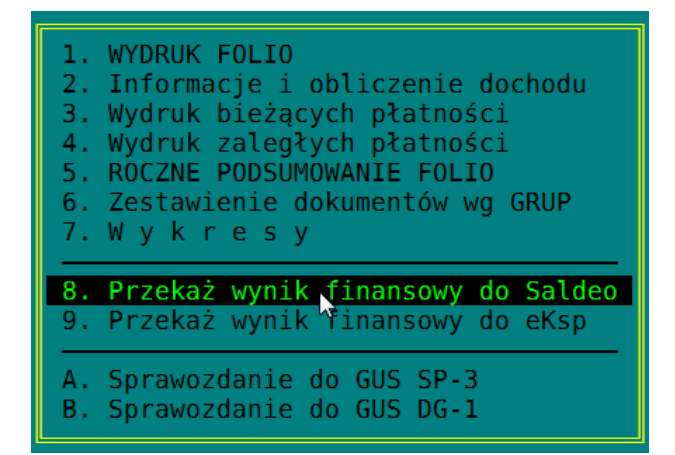

Po jego wybraniu program Ksp zada nam pytanie:

| O Potwierdź!                                   |                                                                                            |
|------------------------------------------------|--------------------------------------------------------------------------------------------|
| Czy przesłać na portal<br>czy też informację z | Saldeo informację za miesiąc Marzec 2014 rok<br>a wszystkie miesiące do miesiąca włącznie? |
| Tylko miesiąc                                  | Wszystkie m-ce Rezygnuję                                                                   |

Możemy wybrać przesłanie na portal informacji tylko z bieżącego miesiąca, lub dodatkowo wszystkich miesięcy poprzedzający miesiąc bieżący. Może to być wygodne gdy po raz pierwszy korzystamy z przesyłania informacji na portal. Na portal zostaną przesłane następujące informacje:

Podsumowanie księgi

| Podsumowanie księgowe za rok 2014 |                                                                                  |                                                                                                    |                                                                                                    |                                                                                                    |                                                                                                    |                                                                                                    |                                                                                                    |                                                                                                    |                                                                                                    |       |
|-----------------------------------|----------------------------------------------------------------------------------|----------------------------------------------------------------------------------------------------|----------------------------------------------------------------------------------------------------|----------------------------------------------------------------------------------------------------|----------------------------------------------------------------------------------------------------|----------------------------------------------------------------------------------------------------|----------------------------------------------------------------------------------------------------|----------------------------------------------------------------------------------------------------|----------------------------------------------------------------------------------------------------|-------|
| Drzuchód w miesiacu               | Drzuchód w miasiacu. Kosztu w miasia                                             | Koszty w miesiacu                                                                                                    | Dochód / Strata                                                                                                    |                                                                                                    | Różnica VAT                                                                                                    |                                                                                                    | Dodatki                                                                                                    | 7116                                                                                                    | Rozliczenia z                                                                                                    | Akcie |
| rizychou w miesiącu               | restly winnesiden                                                                | w miesiącu                                                                                                    | narastająco                                                                                                    | Do zapłaty / zwrotu                                                                                                    | Do przeniesienia                                                                                                    | Popula                                                                                                    | 203                                                                                                    | księgowością                                                                                                    | Pencje                                                                                                    |       |
| 88 108,90                         | 53 029,58                                                                        | 35 079,32                                                                                                    | 35 079,32                                                                                                    | 0,00                                                                                                    |                                                                                                    | 4 132,00                                                                                                    | 12 367,18                                                                                                    |                                                                                                    | ۹.                                                                                                    |       |
| 86 507,40                         | 68 411,85                                                                        | 18 095,55                                                                                                    | 53 174,87                                                                                                    | 0,00                                                                                                    |                                                                                                    | 4 175,00                                                                                                    | 12 369,08                                                                                                    |                                                                                                    | ۹.                                                                                                    |       |
| 93 589,82                         | 74 362,39                                                                        | 19 227,43                                                                                                    | 72 402,30                                                                                                    | 2 556,00                                                                                                    |                                                                                                    | 21 263,00                                                                                                    | 13 219,33                                                                                                    | 270,00                                                                                                    | ٩.]                                                                                                    |       |
| 0,00                              | 700,01                                                                           | -700,01                                                                                                    | 71 702,29                                                                                                    | 0,00                                                                                                    |                                                                                                    | 4 111,00                                                                                                    | 12 518,15                                                                                                    |                                                                                                    | ۹.                                                                                                    |       |
|                                   |                                                                                  |                                                                                                    | 71 702,29                                                                                                    |                                                                                                    |                                                                                                    | 0,00                                                                                                    | 0,00                                                                                                    |                                                                                                    | ٩.]                                                                                                    |       |
| 268 206,12                        | 196 503,83                                                                       | 71 702,29                                                                                                    | 71 702,29                                                                                                    | 2 556,00                                                                                                    |                                                                                                    | 33 681,00                                                                                                    | 50 473,74                                                                                                    | 270,00                                                                                                    |                                                                                                    |       |
|                                   | Przychód w miesiącu<br>88 108,90<br>96 507,40<br>93 589,82<br>0,00<br>268 206,12 | Przychód w miesiącu         Koszty w miesiącu           88 108,90         53 029,58           86 507,40         68 411,85           93 589,82         74 362,39           0,00         700,01           268 206,12         196 503,83 | Przychód w miesiącu         Koszty w miesiącu         Dochód           88 108,90         53 029,58         35 079,32           96 507,40         68 411,85         18 095,55           93 589,82         74 362,39         19 227,43           0,00         700,01         -700,01           268 206,12         196 503,83         71 702,29 | Przychód w miesiącu         Roszty w miesiącu         Dochód / Strata           w miesiącu         narastająco         narastająco           88 108,90         53 029,58         35 079,32         35 079,32           88 507,40         68 411,85         18 095,55         53 174,87           93 589,82         74 362,39         19 227,43         72 402,30           0,00         700,01         -700,01         71 702,29           268 206,12         196 503,83         71 702,29         71 702,29 | Przychód w miesiącu         Coszty w miesiącu         Dochód / Strata         Różnicz           Przychód w miesiącu         Koszty w miesiącu         narastająco         Do zaplaty / zwrotu           88 108,90         53 029,58         35 079,32         35 079,32         0.00           86 507,40         68 411,85         18 095,55         53 174,87         0.00           93 589,82         74 362,39         19 227,43         72 402,30         2 556,00           0,00         700,01         -700,01         71 702,29         0,00           268 206,12         196 503,83         71 702,29         71 702,29         2 556,00 | Przychód w miesiącu         Dochół / Strata         Różnicz 2014           Przychód w miesiącu         Koszty w miesiącu         narastająco         Do zaplaty / zwrotu         Do przeniesienia           88 108,90         53 029,58         35 079,32         35 079,32         0.00         0           88 507,40         68 411,85         18 095,55         53 174,87         0.00         0           93 589,82         74 362,39         19 227,43         72 402,30         2 556,00         0           0,00         700,01         -700,01         71 702,29         0,00         0.00         0           268 206,12         196 503,83         71 702,29         71 702,29         2 556,00         0 | Przychód w miesiącu         Dochół / Strata         Różni / Zvrtok 2014           Przychód w miesiącu         Koszty w miesiącu         narastająco         Do zaplaty / zwrotu         Do przeniesienia         Podatki           88 106,90         53 029,58         35 079,32         35 079,32         0,00         4 132,00           88 507,40         68 411,85         18 095,55         53 174,87         0,00         4 175,00           93 589,82         74 362,39         19 227,43         72 402,30         2 556,00         21 263,00           0,00         .700,01         .700,01         71 702,29         0,00         4 111,00           268 206,12         196 503,83         71 702,29         71 702,29         2 556,00         33 681,00 | Podsumovanle księgowe za rok 2014           Przychód w miesiącu         Dochó/ Trata         Różnicu         Podatki         ZU S           88 108,90         53 029,58         35 079,32         00 zaplaty / zwrotu         Do przeniesienia         12 367,18           88 108,90         53 029,58         35 079,32         35 079,32         0,000         4 132,00         12 367,18           88 6507,40         68 411,85         18 095,55         53 174,87         0,000         4 175,00         12 369,08           93 589,82         74 362,39         19 227,43         72 402,30         2 556,00         21 263,00         13 219,33           0,00         .700,01         .7100,21         71 702,29         0,00         4 111,00         12 518,15           268 206,12         196 503,83         71 702,29         71 702,29         2 556,00         0,00         0,00 | Podsumovanie księgowe za rok 2014           Przychód w miesiącu         Dochó / Strata         Różniczenia z<br>księgowości         Podatki         Podatki         ZUS         Rozliczenia z<br>księgowości           88 108,90         53 029,58         35 079,32         35 079,32         0.00         4 132,00         12 367,08         12 369,08           88 507,40         68 411,05         18 095,55         53 174,87         0.000         4 175,00         12 369,08         12 369,08           93 589,82         74 362,39         19 227,43         72 402,30         2 556,00         21 263,00         13 219,33         270,00           0,00         700,01         71 702,29         0.00         0.00         0,00         0,00         0,00           268 206,12         196 503,83         71 702,29         71 702,29         2 556,00         33 681,00         50 473,74         270,00 |       |

Podsumowanie zawiera dla każdego z miesięcy przychody, koszty i dochód firmy, łączne należności z tytułu podatku dochodowego (pracownicy + właściciele) oraz łączne zobowiązanie wobec ZUS. Bardziej szczegółowe dane dla poszczególnych miesięcy można uzyskać klikając w ikonę lupy.

|                                                         |                  | Kwoty podatkó | w do zapłaty |            |                  |      |         |
|---------------------------------------------------------|------------------|---------------|--------------|------------|------------------|------|---------|
| Podatek                                                 | Okres deklaracji | Kwota         | Odsetki      | Do zapłaty | Termin płatności | Opis | Zapłata |
| PIT-5L                                                  | l kwartał 2014   | 9 659,00 PLN  |              |            | 2014-04-22       |      | 0       |
| PIT-4     Lista płac     Wypłaty-koszt     Podsumowanie | Marzec 2014      | 1 200,00 PLN  |              |            | 2014-04-22       | •    | 0       |
| PIT-5L Folio-suma Przelew                               | l kwartał 2014   | 4 812,00 PLN  |              |            | 2014-04-22       | •    | ~       |
| PIT-5L                                                  | Marzec 2014      | 3 002,00 PLN  |              |            | 2014-04-22       | •    | 0       |
| PIT-8                                                   | Marzec 2014      | 34,00 PLN     |              |            | 2014-04-22       | •    | 0       |
| VAT-7K                                                  | I kwartał 2014   | 2 556,00 PLN  |              |            | 2014-04-25       | •    | 0       |

Jak widzimy pod poszczególnymi deklaracjami dostępne są również przesłane z Ksp załączniki (wydruki), które można zobaczyć w przeglądarce po kliknięciu w odpowiedni link. Załączniki można też zobaczyć pod podsumowaniem folio:

| Rozliczenie księgowe           | za miesi | ąc | marz   | zec 2 |
|--------------------------------|----------|----|--------|-------|
| Wynik firmy                    |          |    |        |       |
| przychód z działalności        |          | 93 | 589,82 | PLN   |
| koszty działalności            |          | 74 | 362,39 | PLN   |
| dochód / strata z działalności | i        | 19 | 227,43 | PLN   |
| różnica podatku VAT            |          | 2  | 556,00 | PLN   |
| 🖃 Załączniki                   |          |    |        |       |
| Folio                          |          |    |        |       |
| Dochód                         |          |    |        |       |
| <u>Art.24d poświad. zob.</u>   |          |    |        |       |
| Zaległe płatności              |          |    |        |       |

Oraz pod wyszczególnieniem płatności do ZUS.

|                        | Kwoty ZUS do zapłaty |         |            |                  |      |             |  |  |
|------------------------|----------------------|---------|------------|------------------|------|-------------|--|--|
| Ubezpieczenie          | Kwota                | Odsetki | Do zapłaty | Termin płatności | Opis |             |  |  |
| Społeczne - pracownicy | 8 445,25 PLN         |         |            | 2014-04-15       |      | 83 1010 102 |  |  |
| Zdrowotne - pracownicy | 2 098,59 PLN         |         |            | 2014-04-15       |      | 78 1010 102 |  |  |
| FP i FGŚP - pracownicy | 551,41 PLN           |         |            | 2014-04-15       |      | 73 1010 102 |  |  |
| Zdrowotne - właściciel | 540,81 PLN           |         |            | 2014-04-15       |      | 78 1010 102 |  |  |
| Społeczne - właściciel | 716,99 PLN           |         |            | 2014-04-15       |      | 83 1010 102 |  |  |
| Zdrowotne - właściciel | 540,81 PLN           |         |            | 2014-04-15       |      | 78 1010 102 |  |  |
| FP i FGŚP - właściciel | 55,07 PLN            |         |            | 2014-04-15       |      | 73 1010 102 |  |  |
| Zdrowotne - właściciel | 270,40 PLN           |         |            | 2014-04-15       |      | 78 1010 102 |  |  |

Załączniki

Przelew ZUS-53 (pracownicy)
 Przelew ZUS-52 (pracownicy)
 Przelew ZUS-51 (pracownicy)

## 4. Przesyłanie zestawień na portal Saldeo

Aby przesłać dowolne zestawienie na portal Saldeo, należy w edytorze wydruków wybrać z paska menu przycisk "Prześlij do Saldeo"

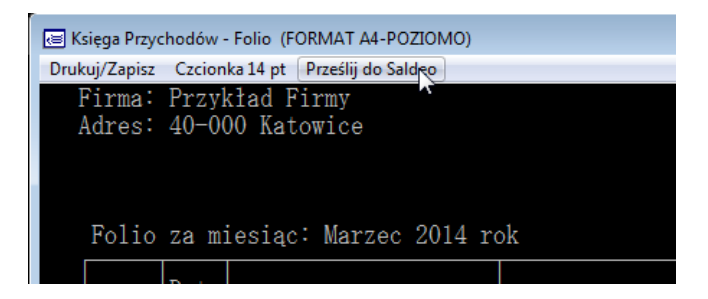

Przesyłany wydruk pojawi się na portalu Saldeo jako załącznik. Może być podpięty do:

- informacji podatkowej,
- płatności ZUS,
- lub do dowolnej deklaracji.

Ponieważ obecnie nie jest jeszcze zaimplementowana wymiana danych pracowniczych, wszystkie wydruki związane z płacami (np. lista płac) będą podłączane do deklaracji PIT-4. O tym gdzie zostanie podłączony dany wydruk decyduje program Ksp. Np. wszystkie wydruki wykonane w opcji Info podatkowe są połączone pod podsumowanie księgi. Wydruki związane z płatnościami ZUS pod podsumowanie ZUS, Wydruki dotyczące podatku VAT pod odpowiednią deklarację itp.

**Uwaga:** W programie Ksp istniej ponad 700 różnego rodzaju zestawień, nie wszystkie zostały przygotowane do przesłania na portal. Jeżeli dane zestawienie nie jest przez nas przygotowane do przesłania, użytkownik zostanie o tym poinformowany stosownym komunikatem:

| Potwierdź!                                                              | ×                                                                      |
|-------------------------------------------------------------------------|------------------------------------------------------------------------|
| Tego zestawienia nie moż<br>Jeśli chcesz wysyłać to ze<br>Czy wysłać ma | żna przesłać do Saldeo.<br>estawienie napisz do nas.<br>aila z prośbą? |
| Wysłać                                                                  | Rezygnuję                                                              |

Wysłanie do nas maila z krótką argumentacją pozwoli nam przygotować ten wydruk do wysyłki w kolejnych wydaniach Ksp.

## 5. Przesyłanie deklaracji na portal Saldeo

Aby przesłać deklarację na portal należy wykonywać identyczne czynności jak gdybyśmy chcieli ją wydrukować lub zobaczyć na ekranie. Obecnie program Ksp rozszerzył możliwość przesyłania deklaracji o wysyłanie jej na portal Saldeo, tak jak to pokazano niżej:

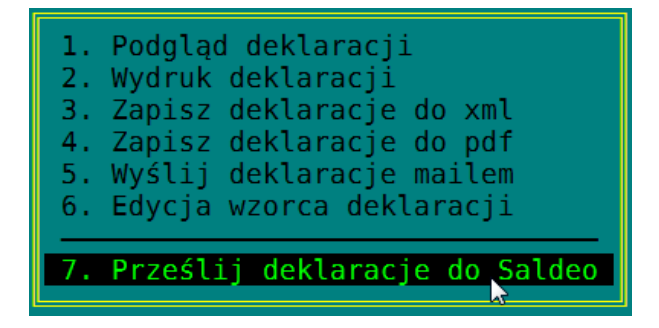

Deklaracja wraz z odpowiednimi kwotami i ewentualnymi załącznikami zostanie pokazana na portalu.